## SPEED AND TRACKING

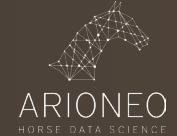

For each training, you'll find the parameters of speed and tracking on the platform.

## Navigation Slider

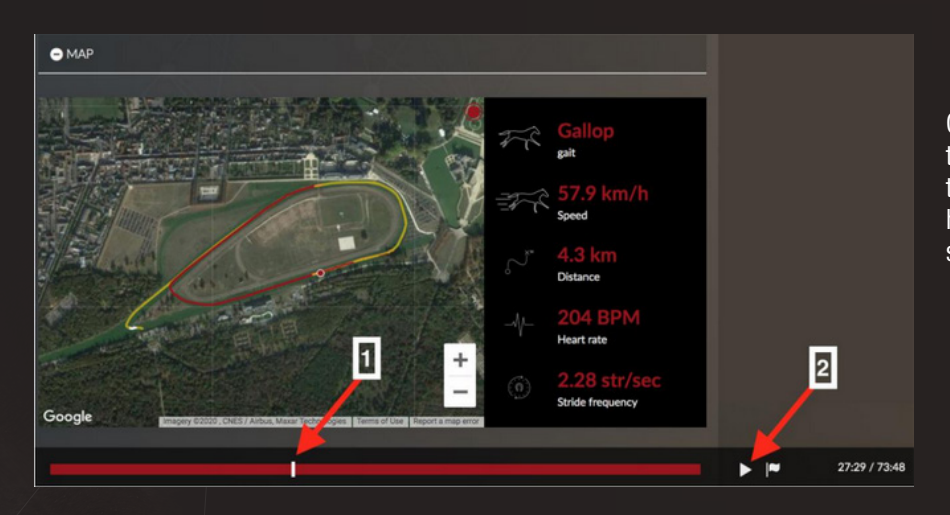

On each training, you can replay the training. On the map, you can see the point symbolising the horse and his parameters on the left side of the screen evolving.

Move the cursor (1) along the scroll barre if you wish to find a specific point of interest. Press play (2) and pause if you want to see the point moving forward and the evolution of the data on the right side of the map. When the training is in reading mode, a barre symbolising the progress moves along the curves and the intervals of the split times table highlight when progressing.

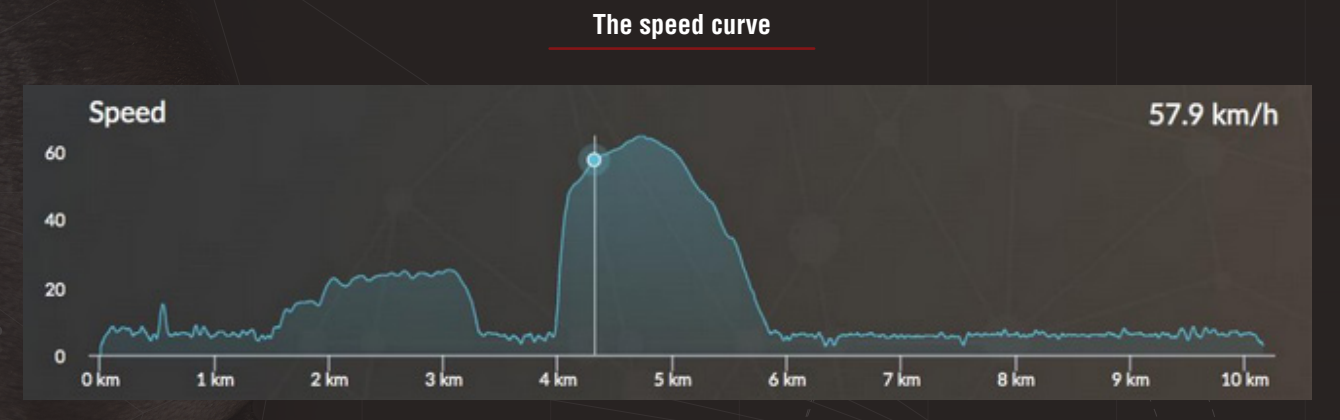

You can analyse the evolution of speed, the acceleration and deceleration. The analysis of the speed curve is an interesting thing to compare with the cardio one (check data sheet #1 about cardiac frequency). When putting your cursor along the curve, a barre appears to facilitate the reading in order to follow with more preci-

sion speed point by point. When selecting a moment on the curve (click and stretch), a zoom is made so that you can observe a more precise part of the training.

## Split times table

For a finer analysis of speed, you can refer to split times. Thanks to the split times table, you can analyse the average speed on each interval (every furlong for instance). You can set up the parameters you want on the table so that it utterly fits your needs (see data sheet #2 about the split times table to know more about it).